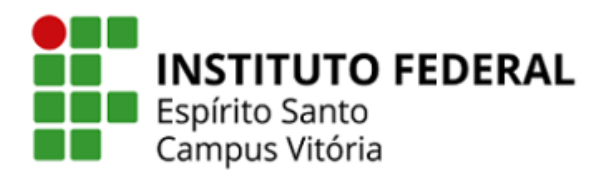

Coordenadoria De

## Tecnologia Da Informação

## CONFIGURAÇÃO DA REDE WIRELESS IFES-SERVIDORES WINDOWS 7

1. Na tela inicial, clique sobre o ícone de redes, no canto inferior direito.

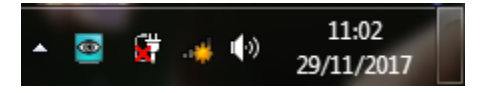

2. Escolha a rede "IFES-Servidores", marque a opção "Conectar automaticamente" e depois clique em "Conectar".

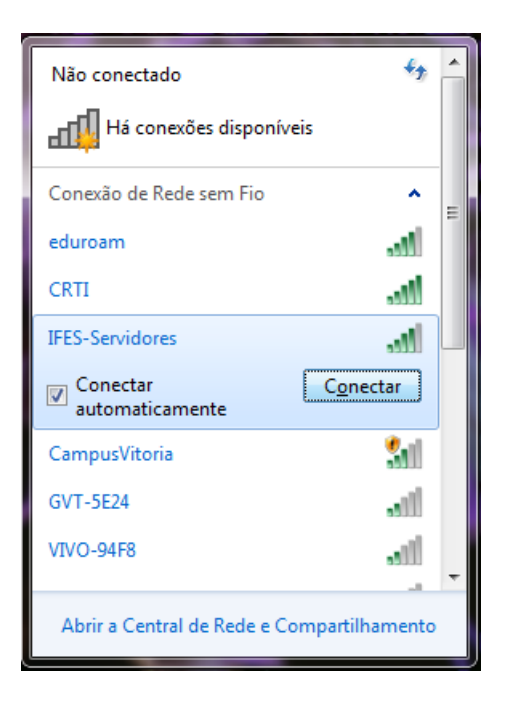

3. Insira seu Login e senha da rede "IFES-Servidores", depois clique em "Ok".

| Segurança do Windows                                     |                          |  |
|----------------------------------------------------------|--------------------------|--|
| Autenticação de Rede<br>Digite as credenciais do usuário |                          |  |
|                                                          | Nome de usuário<br>Senha |  |
|                                                          | OK Cancelar              |  |

4. Na próxima tela, clique em "Conectar".

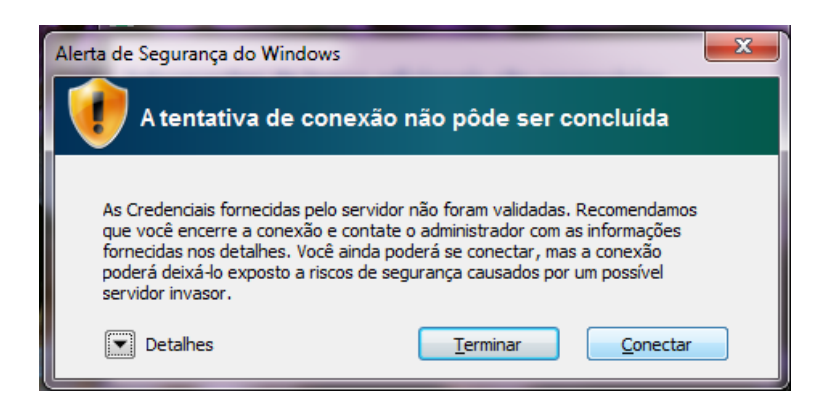

5. Após a conexão ser estabelecida, será aberta uma tela de autenticação no seu navegador padrão, clique em "Click here to log in". Se aparecer alguma mensagem de erro ou atenção com relação ao certificado, continue. Em seguida digite seu login e senha, e clique em "Login".

| Authentication Required                                                                                                    | SONICWALL Network Security Login                       |
|----------------------------------------------------------------------------------------------------|--------------------------------------------------------|
| The policy set up by your network administrator uses a single<br>sign on mechanism that your machine currently appears to be<br>unable to take part in.<br>If you are on a Windows PC and have a personal firewall<br>enabled then that may be blocking the single sign on<br>mechanism. Create an exception in your firewall to allow<br>incoming File and Printer Sharing (or open TCP port 139).<br>Otherwise contact your network administrator.<br>To authenticate yourself manually click on the following link<br>and enter your user name and password to log in to the<br>firewall. | Username:<br>Password:<br>Language: English V<br>Login |
| Click here to log in                                                                                                    |                                                        |

**Dica:** Caso não apareça a tela de autenticação automaticamente (passos 6 a 7), abra o seu navegador e digite: <u>https://172.16.24.1:444</u>. Em seguida digite seu login e senha, e clique em "Login".

**Atenção!** Devido à grande quantidade e variedade de dispositivos, a Coordenadoria de Tecnologia da Informação do Campus Vitória não auxilia nas configurações dos dispositivos pessoais.